## Microsoft365\_Microsoft アプリのインストール

ユーザー1 人あたり PC、タブレット、スマートフォンに最大各 5 台ずつ、合計 15 台のデバイスにインストールできま す。

## く注意>

インストールは各人の責任においておこなってください。PC 等への影響について<u>大学では一切責任を負いません</u>。 既に別バージョンの Microsoft がインストールされている場合はインストールできません。

以下、PC 版で説明します。

まず Microsoft365 のポータル (<u>https://www.office.com/</u>) ヘサインインします。
 ※サインインは本学が発行する<u>各自のメールアドレス</u>とパスワードを入力します。
 サインイン後、各自のポータルサイトの画面右上【アプリをインストール】>【Microsoft 365 Apps】
 を選択します。

|                    | Microsoft 365             | ₽ 検索                                  |                    | 5                                                      | ? 8 |
|--------------------|---------------------------|---------------------------------------|--------------------|--------------------------------------------------------|-----|
| *-4                | (]  ightarrow Office アプリは | 、コンテンツやアイデアを検索、作成、共有するための新しいMicrosoft | 365 アプリになり始めます。    | 詳細情報                                                   | ×   |
| (+)<br>(*1%        |                           |                                       |                    |                                                        |     |
| <b>2</b><br>マイ コン_ | Microsoft 365 へようこそ       | 1                                     |                    | アプリをインストール >                                           |     |
| שבר<br>ערדי        |                           |                                       |                    | Microsoft 365 Apps                                     |     |
| Outlook            | おすすめ                      |                                       |                    | その他のインストールオプション                                        |     |
| Teams              | り がこれを構築しました              | ク あなたがこれを編集しました                       | のあなたがこれを<br>木 9:13 | → かい島田を埋伏するが、ラフスクリフション<br>で利用できるその他のアプリをインストール<br>します。 |     |
| Word               |                           |                                       |                    |                                                        |     |
| Excel              |                           |                                       |                    |                                                        |     |
| PowerPoint         |                           | 1                                     |                    |                                                        |     |
| N                  |                           |                                       |                    |                                                        |     |

 

 査面の指示に従い、インストールを開始します。
 インストールには時間がかかります。

| Microsoft                                             |       |
|-------------------------------------------------------|-------|
| Microsoft 365 と Office のダウンロー<br>ド中はネットに接続したままにしてください | 🚾 💶 📵 |
| すぐに完了します。                                             | 💶 💵 📫 |
|                                                       | 💶 🧧 医 |
|                                                       |       |
|                                                       |       |

## インストールが完了しました。【閉じる】をクリック

| Microsoft                                                                  |  |
|----------------------------------------------------------------------------|--|
| 準備ができました。<br>Microsoft 365と Office アブリがコンピューターにインストールされていま<br>す。<br>関じる(C) |  |
|                                                                            |  |

3. インストール後 M365 アプリを起動します。

Windows からアプリを選択。ここでは Excel を起動します。(Microsoft アプリなら何でも可。)

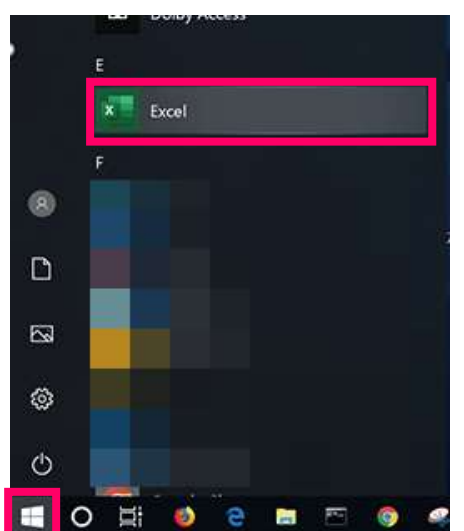

| Image: Statistic Statistic Statist | ライセンス契約:【同意する】                                                                                                    | 【閉じる】                                                                                                    |
|----------------------------------------------------------------------------------------------------|----------------------------------------------------------------------------------------------------|----------------------------------------------------------------------------------------------------|
| [国家 f o) を組(F f o), Horozoh Offer の外間に転り言を未知。とことにならます。                                                                                                    | # Microsoft<br>ライセンス契約に同意します<br>Microsoft 365 Aper for enterprise に活まれるアプト<br>でいたます。<br>Microsoft 365 Aper for enterprise に活まれるアプト<br>でいたます。<br>Microsoft 365 Aper for enterprise に応まれるアプト<br>でいたます。<br>この問題には Offer 目的学校を研究しています。<br>IEELEE | ×<br>■<br>Microsoft<br>あなたのプライバシーは重要です<br>Office をご利用いたださ、ありだったごさいます、オプションのラフト利用エクスペリエンスの使用が回職から許可されています。これらのエクスペリエン<br>スを使用するかとひは、あなたが決定できます、オプションの接続エクスペリエンスを提供するため、Office では必要なサービス データが収集されま<br>す。<br>肝臓情報<br>これらのオプションのラフト利用サービスは、Microsoft サービス現的に従って提供されます。<br>Microsoft サービス現的 |
| 121-7-X                                                                                                    | (同意する) NMRYFAC, Morrowth Office 6年後月1日転転の音を発展したことになります。<br>成用日本転転 音を起む<br>同意する                                                                                                    | オプションの接触102ペリビンスを調整するには:<br>[ファイル] > [アカウント] > [アカウントのプライパシー]                                                                                                    |

|          |                                          | Excel         |                      | ☺ ⊜ ? - □                       |
|----------|------------------------------------------|---------------|----------------------|---------------------------------|
| Excel    | こんばんは                                    |               |                      |                                 |
| Ω<br>٭-4 | A 8 C<br>3<br>2<br>2<br>4<br>5<br>5<br>7 | ッアーを<br>開始    | 最初のビホットテーブル<br>を作成する | さらに活用する<br>ビボットテーブル             |
| 新規       | <b>室白のブッ?</b><br><i>○</i> 検索             | Excel へようごそ 🖈 | ピホットテーブルス門 🖈         | ビオットテープルをさら…  ☆<br>その他のテンプレート → |
|          | 単近地のキャノニレ いの                             | A. 自从k世方      |                      |                                 |

**4.** 完了です:利用を開始します。